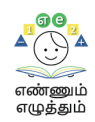

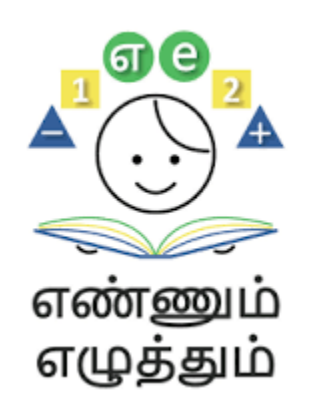

# Standard Operating Procedure : Assessments

**Annexure 1** : Steps to identify student levels - Arumbu,

Mottu & Malar through the Summative Assessment Report

Annexure 2 : Steps to download the Term 22 Assessment Question Paper

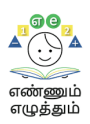

SOP:

## Annexure 1 : Steps to identify student levels - Arumbu, Mottu

& Malar through the Assessment Report (Summative)

## Step 1: Open <a href="https://emis.tnschools.gov.in/">https://emis.tnschools.gov.in/</a>

| Educational Manageme<br>System | nt Information      |
|--------------------------------|---------------------|
| User Name *                    |                     |
| UserName                       |                     |
| Username is required           |                     |
| Password *                     |                     |
| Password                       | 0                   |
| Login Forgot Pa                | ssword<br>gmail.com |

Step 2: Type in School login (username and password).

| Educational Management Ir      | nformation |
|--------------------------------|------------|
| System                         |            |
| User Name *                    |            |
| 20025906                       |            |
| Password *                     |            |
| ••••••                         | $\odot$    |
| Login Forgot Passwor           | rd         |
| ⊠ <u>enquire.tnemis@gmail.</u> | <u>com</u> |

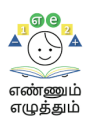

| கல்வியியல் மேலாண்மைத் தகவல்<br>Educational Management Information | மையம்<br>1 System | PANCHAYAT UNION MIDDLE SCHOOL (URUDHU)VADAPONPARAPPI                                             |
|-------------------------------------------------------------------|-------------------|--------------------------------------------------------------------------------------------------|
| 🛱 Home 😤 Student ^                                                | 🗉 School ^        | 🕺 Staff ^ 🕑 Approvals ^ 🕑 Registers ^ 🕑 Report ^ Q. Search ^                                     |
| 🛓 Ennum Ezhuthum                                                  |                   |                                                                                                  |
| DEC Have a nice day!!                                             |                   | Teachers - 0   Students - 0 The future depends on what we do in the present.<br>- Mahatma Gandhi |
|                                                                   |                   |                                                                                                  |
| TOTAL STUDENTS                                                    | 208               | STUDENTS                                                                                         |
| Boys                                                              | 96 🔿              | > By Class                                                                                       |
| Girls                                                             | 112               |                                                                                                  |
| TOTAL STAFF                                                       | 10                | > By Community                                                                                   |
| 🕅 Male                                                            | 3 🕤               |                                                                                                  |
| Female                                                            | 7                 |                                                                                                  |
| m                                                                 |                   |                                                                                                  |
| INBOX                                                             | 5                 |                                                                                                  |
| 🛃 Read                                                            | 1 🕤               |                                                                                                  |
| S <sup>2</sup> Unread                                             | 4                 |                                                                                                  |

## Step 3: Click Ennum Ezhuthum from the tool bar.

Step 4: Click report download. Your report will be downloaded.

|   | கல்வியி<br>Education | பல் மேலா<br>nal Manage | ഞ്ഞഥള് தகவல் തഗ<br>ment Information Sy | stem       |                                         |                                                             | PANCHAYAT UNION<br>33071504701              | I MIDDLE SCHOO | L (URUDHU)VADAPONPARAPPI | $\checkmark$ |
|---|----------------------|------------------------|----------------------------------------|------------|-----------------------------------------|-------------------------------------------------------------|---------------------------------------------|----------------|--------------------------|--------------|
| G | Home                 |                        | Student ^                              | 🛅 School 🔨 | R Staff ^                               | 🗹 Approvals ^                                               | 🗹 Registers ^                               | 🕑 Report ^     |                          |              |
| ځ | Ennum E              | zhuthum                |                                        |            |                                         |                                                             |                                             |                |                          |              |
|   |                      |                        |                                        |            |                                         |                                                             |                                             |                |                          |              |
|   |                      |                        |                                        |            | This report sh<br>Report of t<br>aca    | nows the EE sto<br>this particular<br>idemic year <b>20</b> | udent-wise Level<br>school for the<br>23-24 |                |                          |              |
|   |                      |                        |                                        | Enr        | num Ezhuthum Baselir<br>Report Download | ne Summati                                                  | ve Assessment Student-le<br>Report Download | vel            |                          |              |
|   |                      |                        |                                        |            |                                         |                                                             |                                             |                |                          |              |
|   |                      |                        |                                        |            |                                         |                                                             |                                             |                |                          |              |

**Step 5:** Click the downloaded file or go to downloads to view the downloaded file.

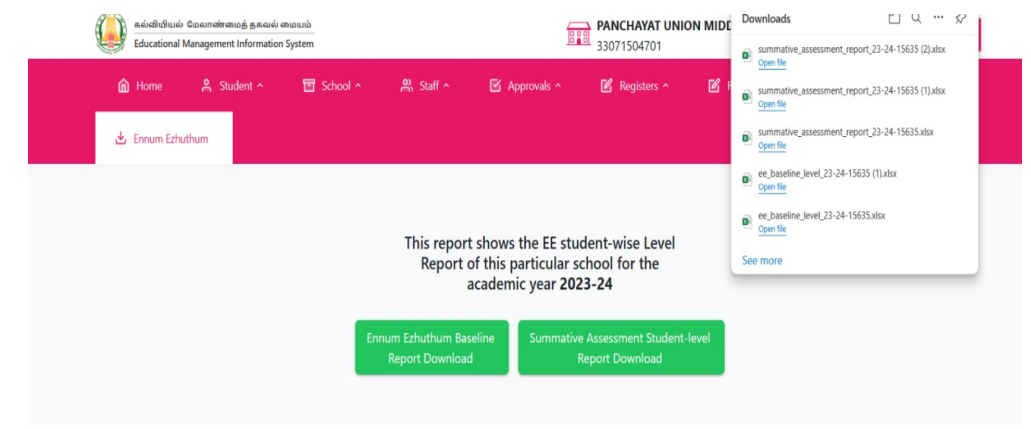

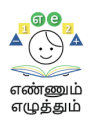

## <u>Sample</u> : After downloading the report you will get the-Summative Assessment Report

| summative_a<br>File Edit View | summative_assessment_report_23-24-15635 (2) 🕮 🎓 🗇 🕚 🖪                                 |                    |             |             |                          |            |                 |       |             |         |         |
|-------------------------------|---------------------------------------------------------------------------------------|--------------------|-------------|-------------|--------------------------|------------|-----------------|-------|-------------|---------|---------|
| 500                           | 5 순 局 뭉 100% ▾ \$ % ·º 다양 123 Defaul ▾ ㄧ 10 + B I 승 A ऄ 田 동 ▾ 토 ▾ ㅋ ㅋ 소 ㅋ 더 때 Ÿ 匾 ▾ Σ |                    |             |             |                          |            |                 |       |             |         |         |
| ▼   fx                        | xî   •                                                                                |                    |             |             |                          |            |                 |       |             |         |         |
| A                             | В                                                                                     | С                  | D           | Е           | F                        | G          | н               | 1     | J           | К       | L       |
| District_name                 | Block_name                                                                            | Edu_dist_name      | School_type | udise_code  | School_name              | Student_ID | Student_name    | Class | Mathematics | English | Tamil   |
| KALLAKURICHI                  | Sankarapuram                                                                          | KALLAKURICHI (DEE) | Government  | 33071504701 | N MIDDLE SCHOOL (URUDHU) | 1024427277 | IYYAPPAN S      | 5     | Mottu       | Mottu   | Mottu   |
| KALLAKURICHI                  | Sankarapuram                                                                          | KALLAKURICHI (DEE) | Government  | 33071504701 | N MIDDLE SCHOOL (URUDHU) | 1024428048 | SHAMIL D        | 5     | Mottu       | Mottu   | Mottu   |
| KALLAKURICHI                  | Sankarapuram                                                                          | KALLAKURICHI (DEE) | Government  | 33071504701 | N MIDDLE SCHOOL (URUDHU) | 1024428465 | INIYA S         | 5     | Mottu       | Mottu   | Mottu   |
| KALLAKURICHI                  | Sankarapuram                                                                          | KALLAKURICHI (DEE) | Government  | 33071504701 | N MIDDLE SCHOOL (URUDHU) | 1024429625 | GOPIKA R        | 5     | Mottu       | Mottu   | Mottu   |
| KALLAKURICHI                  | Sankarapuram                                                                          | KALLAKURICHI (DEE) | Government  | 33071504701 | N MIDDLE SCHOOL (URUDHU) | 1024430266 | KHADER BEE A    | 5     | Mottu       | Mottu   | Mottu   |
| KALLAKURICHI                  | Sankarapuram                                                                          | KALLAKURICHI (DEE) | Government  | 33071504701 | N MIDDLE SCHOOL (URUDHU) | 1024432716 | SUMAIYA J       | 5     | Mottu       | Mottu   | Mottu   |
| KALLAKURICHI                  | Sankarapuram                                                                          | KALLAKURICHI (DEE) | Government  | 33071504701 | N MIDDLE SCHOOL (URUDHU) | 1024433147 | VIJAYALAKSHMI E | 5     | Mottu       | Mottu   | Mottu   |
| KALLAKURICHI                  | Sankarapuram                                                                          | KALLAKURICHI (DEE) | Government  | 33071504701 | N MIDDLE SCHOOL (URUDHU) | 1024435728 | INBANESAN G     | 5     | Mottu       | Mottu   | Mottu   |
| KALLAKURICHI                  | Sankarapuram                                                                          | KALLAKURICHI (DEE) | Government  | 33071504701 | N MIDDLE SCHOOL (URUDHU) | 1024436678 | SHARMA M        | 5     | Malar       | Mottu   | Mottu   |
| KALLAKURICHI                  | Sankarapuram                                                                          | KALLAKURICHI (DEE) | Government  | 33071504701 | N MIDDLE SCHOOL (URUDHU) | 1024438097 | RAMANI M        | 5     | Mottu       | Mottu   | Mottu   |
| KALLAKURICHI                  | Sankarapuram                                                                          | KALLAKURICHI (DEE) | Government  | 33071504701 | N MIDDLE SCHOOL (URUDHU) | 1024439626 | VAISHNAVI P     | 5     | Malar       | Mottu   | Mottu   |
| KALLAKURICHI                  | Sankarapuram                                                                          | KALLAKURICHI (DEE) | Government  | 33071504701 | N MIDDLE SCHOOL (URUDHU) | 1024442449 | NITHISH E       | 3     | Malar       | Malar   | Malar   |
| KALLAKURICHI                  | Sankarapuram                                                                          | KALLAKURICHI (DEE) | Government  | 33071504701 | N MIDDLE SCHOOL (URUDHU) | 1024443171 | MUNAF J         | 3     | Malar       | Malar   | Malar   |
| KALLAKURICHI                  | Sankarapuram                                                                          | KALLAKURICHI (DEE) | Government  | 33071504701 | N MIDDLE SCHOOL (URUDHU) | 1024443983 | KEERTHIKA M     | 3     | Malar       | Malar   | Malar   |
| KALLAKURICHI                  | Sankarapuram                                                                          | KALLAKURICHI (DEE) | Government  | 33071504701 | N MIDDLE SCHOOL (URUDHU) | 1024444656 | ASMIYA M        | 3     | Malar       | Malar   | Malar   |
| KALLAKURICHI                  | Sankarapuram                                                                          | KALLAKURICHI (DEE) | Government  | 33071504701 | N MIDDLE SCHOOL (URUDHU) | 1024445300 | JEEVAN M        | 3     | Malar       | Malar   | Malar   |
| KALLAKURICHI                  | Sankarapuram                                                                          | KALLAKURICHI (DEE) | Government  | 33071504701 | N MIDDLE SCHOOL (URUDHU) | 1024446360 | RUBINI M        | 3     | Malar       | Malar   | Malar   |
| KALLAKURICHI                  | Sankarapuram                                                                          | KALLAKURICHI (DEE) | Government  | 33071504701 | N MIDDLE SCHOOL (URUDHU) | 1024447449 | GAJALAKSHMI A   | 3     | Malar       | Malar   | Malar   |
| KALLAKURICHI                  | Sankarapuram                                                                          | KALLAKURICHI (DEE) | Government  | 33071504701 | N MIDDLE SCHOOL (URUDHU) | 1024459788 | DHARANISH S     | 4     | Malar       | Mottu   | level 4 |
| KALLAKURICHI                  | Sankarapuram                                                                          | KALLAKURICHI (DEE) | Government  | 33071504701 | N MIDDLE SCHOOL (URUDHU) | 1024472504 | HASWIN P        | 4     | Arumbu      | Arumbu  | Mottu   |
| KALLAKURICHI                  | Sankarapuram                                                                          | KALLAKURICHI (DEE) | Government  | 33071504701 | N MIDDLE SCHOOL (URUDHU) | 1024472633 | JAYAGANESH R    | 4     | Arumbu      | Arumbu  | Mottu   |
| KALLAKURICHI                  | Sankarapuram                                                                          | KALLAKURICHI (DEE) | Government  | 33071504701 | N MIDDLE SCHOOL (URUDHU) | 1024472806 | SYED AKBAR J    | 4     | Arumbu      | Arumbu  | Mottu   |

Based on the student level, the question paper needs to be printed and shared.

#### For example,

If there are 10 students in Arumbu and 20 Mottu students, then print 10 copies of the Arumbu paper and 20 copies of the mottu paper.

#### Note:

- The question paper will appear one day before the exam.
- The answer papers are to be evaluated by teachers and the marks should be recorded.
- Further instructions to share the marks will be intimated later.

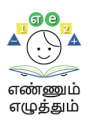

### SOP:

## Annexure 2 : Steps to download the Term 2

### Assessment Question Paper

## வழிகாட்டு நெறிமுறைகள் - வினாத்தாள் பதிவிறக்கம்

- வினாத்தாள்களைப் பதிவிறக்கம் செய்வதற்கு <u>https://exam.tnschools.gov.in</u> (♥) என்னும் இணைய முகவரியை அணுக வேண்டும். கடந்த காலங்களில் பயன்படுத்தப்பட்ட <u>https://exams.tnschools.gov.in</u> (♥) என்னும் EMIS முகவரியைப் பயன்படுத்தக் கூடாது.
- இந்த இணையதளத்தில் அனைத்து வகை அரசுப் பள்ளிகளும்/அரசு 2. நிதி உதவி பெறும் பள்ளிகளும் தலைமையாசிரியரின் EMIS கணக்கு வினாத்தாள்களைப் பதிவிறக்கம் எண் வழியாக செய்வது பரிந்துரைக்கப்படுகிறது. தலைமையாசிரியரின் EMIS கணக்கு எண்ணைப் பயன்படுத்த இயலாத பள்ளிகள் வகுப்பாசிரியரின் EMIS எண்ணைப் பயன்படுத்தலாம். வகுப்பாசிரியரின் EMIS கணக்கு எண்ணையும் பயன்படுத்த முடியாத பள்ளிகள் UDISE கணக்கு பதிவெண்ணையும் அதன் கடவுச் சொல்லையும் பயன்படுத்தலாம்.

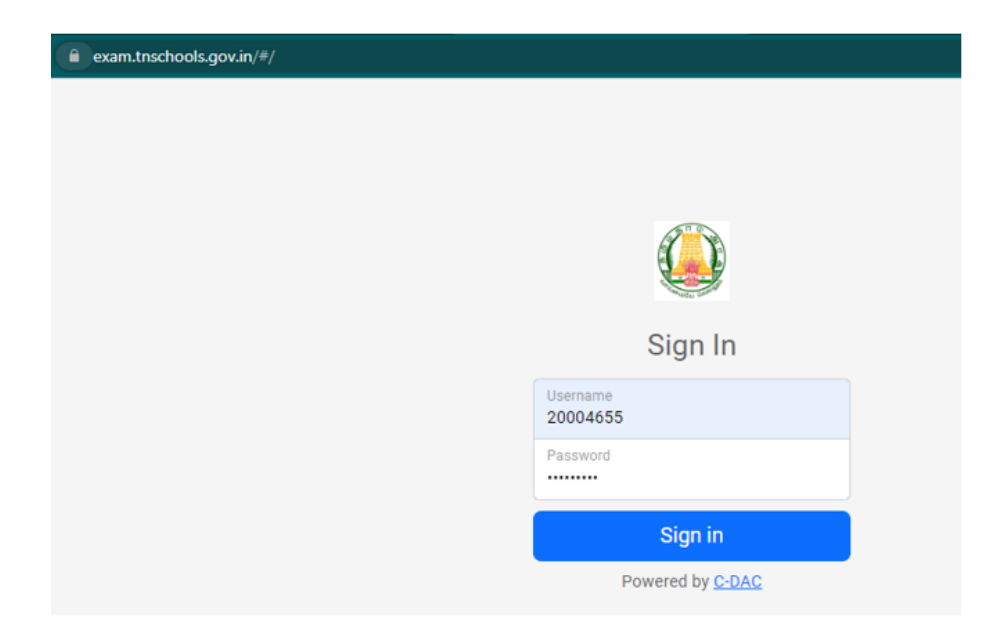

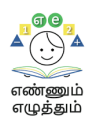

## வேண்டும்.

| C | 🟠 🔒 exam.tnscho          | ools.gov.in/#/descriptive     |                       |   |        |             | 0 <del>.</del> |        | ≥ ☆    | ) *    |  |
|---|--------------------------|-------------------------------|-----------------------|---|--------|-------------|----------------|--------|--------|--------|--|
|   |                          |                               |                       |   |        | ≗ MAHIMA PO | NMALAR T       | teache | r) 🖸 l | .ogout |  |
|   | 🗏 Event 🛨 Add Even       | nt 🗏 Descriptive 🗏 Offline    |                       |   |        |             |                |        |        |        |  |
|   | Download Question F      | Paper Feedback                |                       |   |        |             |                |        |        |        |  |
|   | Start Date<br>02/04/2023 | End Date<br>04/04/2023        | Class<br>Select Class | * | Submit |             | Search Ev      | ent    |        |        |  |
|   | Descriptive event list   | from 02/04/2023 to 04/04/2023 |                       |   |        |             |                |        |        |        |  |
|   | i No Data                |                               |                       |   |        |             |                |        |        |        |  |
|   |                          |                               |                       |   |        |             |                |        |        |        |  |

4. அங்குள்ள Download Question Paper பகுதியில் தேர்வு நாளையும் வகுப்பையும் குறிப்பிட்டு தேர்வு நாளுக்கு முந்தைய நாள் பிற்பகல் 2 மணி முதல் வினாத்தாள்களைப் பதிவிறக்கம் செய்து கொள்ளலாம்.

|                                                                                          | S 33010100501 - PUPS, THIRUKANCHERI | 은 PUSHPARANI A (HM) 🧾 Logout |
|------------------------------------------------------------------------------------------|-------------------------------------|------------------------------|
| 🗏 Home 🗳 Dashboard 🔳 Events 💽                                                            | Add Event 🗹 Descriptive 🚍 Online    |                              |
| Download Question Paper Feedbac                                                          | k                                   |                              |
| Class<br>Select Class V                                                                  | bmit                                | Search Event                 |
| Descriptive event list from 05/12/2023                                                   | 0 07/12/2023                        |                              |
|                                                                                          | « Previous 1 Next »                 |                              |
| Primary school - Testing 1<br>Standard 4 Section ALL<br>Event ID 481227                  |                                     |                              |
| Tamil Start Date & Time 06/12/2023 14:45:00 Grd Date & Time 06/12/2023 15:15:00 Lownload |                                     |                              |

5. பதிவிறக்கம் செய்த PDF வினாத்தாள்களில் பள்ளியின் UDISE எண்

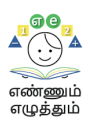

இடம்பெற வழிவகை செய்யப்பட்டுள்ளது.

6. வினாத்தாள்களைப் பதிவிறக்கம் செய்வதில் ஏதேனும் சிக்கல்கள் நேர்ந்தால் உடனடியாக 14417 எண்ணில் தொடர்பு கொண்டு பதிவு செய்ய வேண்டும்.